# Sinocare®

## Folyamatos vércukorszintmérő rendszer CGM alkalmazás – indítási útmutató

## Az i3 CGM rendszer áttekintése

A teljes rendszerutasításért és információkért tekintse meg a Felhasználói útmutatót.

A Felhasználói útmutató elektronikus formában tekinthető meg. A PDF letöltéséhez keresse fel az iCan-cgm.com weboldalt.

Ha szüksége van a Felhasználói útmutató nyomtatott példányára, kérjük, forduljon a viszonteladóhoz vagy küldjön egy kérelmező e-mailt a következő e-mail-címre: support@icancgm.com. Hét napon belül elküldjük Önnek az ingyenes példányát.

Bármilyen kérdés esetén, kérjük, küldjön e-mailt a support@icancgm.com e-mail-címre

A grafikák reprezentatív értékűek. Lehetséges, hogy a terméke eltérő kinézetű.

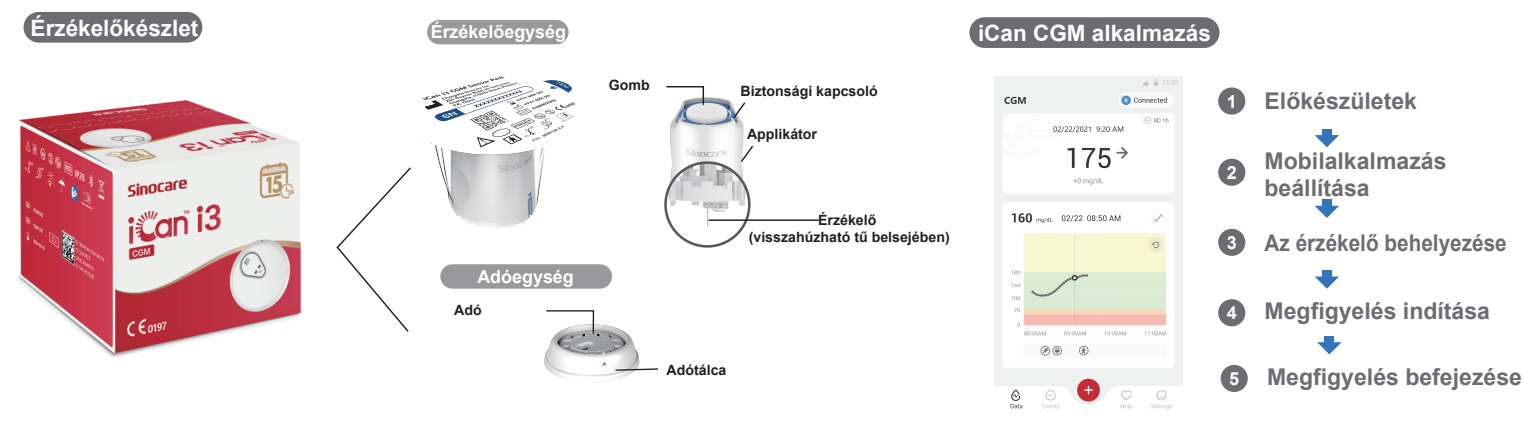

## 1 Kezdő lépések

# 1. lépés: Telepítse az iCan CGM alkalmazást

Töltse le az iCan CGM alkalmazást az App Store-ból vagy a Google Play-ből

Get IT ON App Store Google Play 2. lépés: Jelentkezzen be az iCan CGM fiókjába

a. Ha rendelkezik fiókkal, jelentkezzen be.
b. Ha új a rendszerben, koppintson az alul lévő "Regisztráció" opcióra. Az alkalmazás végigvezeti az ismertető videókon és képernyőkön. A folytatáshoz koppintson a "Tovább" opcióra, amíg el nem jut a QR-kód beolvasása oldalra. Mindvégig tartsa nyitva az alkalmazást.

történő behelvezésre

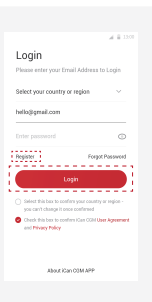

## 2 Párosítsa az adóval

1. lépés: Távolítsa el az adóegységet

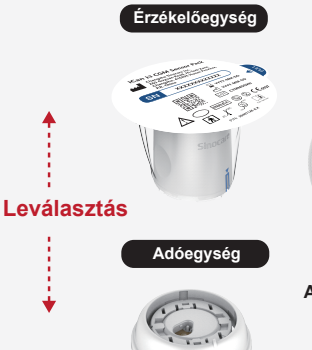

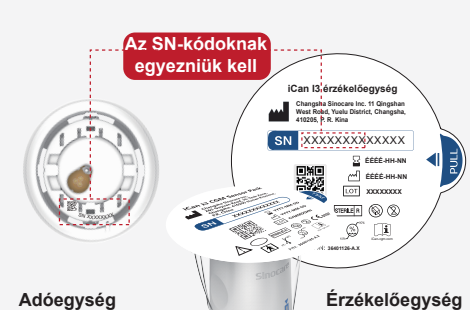

2. lépés: Ellenőrizze, hogy az SN

(sorozatszám) kódok megegyeznek

#### 3. lépés: Párosítsa az adóval

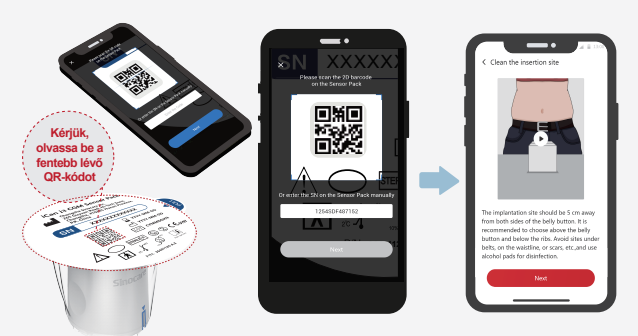

 a. Nyissa meg az alkalmazását, és bizonyosodjon meg arról, hogy a Bluetooth be van kapcsolva.

 b. Jelentkezzen be a fiókjába, és olvassa be az érzékelőegységen lévő QR-kódot az alkalmazás használatával.

c. A párosítás automatikusan történik. Ne zárja be az alkalmazást, és tartsa 6 méteren belül a következő lépés végrehajtása során. Az SN-kód manuális bevitele esetén kérjük, kattintson a "Tovább" opcióra a folytatáshoz.
d. Tartsa a közelben a telefonját, és készüljön fel a következő lépésben

Távolítsa el az adóegységet az érzékelőegység dobozának aljáról. Az érzékelő és az adó párosítása előtt bizonyosodjon meg arról, hogy az érzékelőegység SN-kódjának első 8 számjegye megegyezik az adó SN-kódjáéval.

## Az érzékelő behelyezése

Tanulja meg, hogyan kell behelyezni az érzékelőt – kérjük, kövesse a csomagjában lévő folyamatos vércukorszintmérő rendszer gyorsindítási útmutatóját.

## 4 Megfigyelés indítása

### 1. lépés: A CGM érzékelő indítása

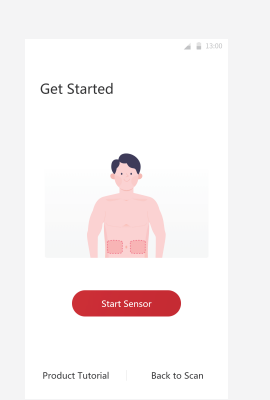

Az érzékelő sikeres behelyezését követően a CGM alkalmazás jelzi, hogy indítsa el az érzékelőt. A következő lépéshez koppintson az "Indítás' opcióra.

#### 4. lépés: A vércukorszint ellenőrzése

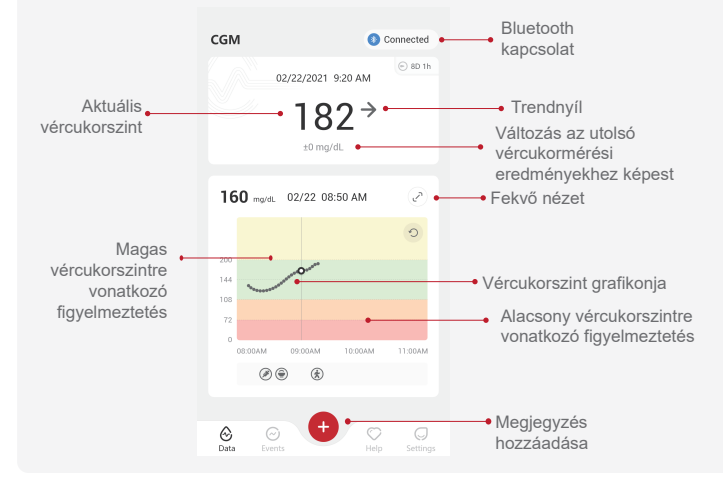

Ο.

History Report

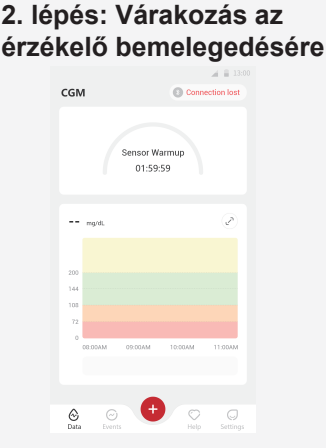

Koppintson az "Indítás" opcióra az érzékelő 2 órás bemelegedésének megkezdéséhez. A bemelegedés befejezéséig nem érkeznek vércukormérési eredmények, illetve figyelmeztetések. Az alkalmazás legyen megnyitva, és tartsa az intelligens eszközét legfeljebb 20 lábnyira az adótól az érzékelő bemelegedése során.

#### 3. lépés: Figyelmeztetések beállítása

| < Personal Settings                                                     | Default Settin       |
|-------------------------------------------------------------------------|----------------------|
| Do Not Disturb Mode<br>Turn on if you want to silence aud               | ble alerts.          |
| Notify Me Above<br>Notify above 200 mg/dL                               | 200 mg/dL            |
| Sounds<br>Message                                                       |                      |
| Notify Me Below                                                         | 70 mg/dL             |
| Notity below 70 mg/dL<br>Sounds                                         |                      |
| Message                                                                 | C                    |
| System Alert                                                            |                      |
| All notifications except blood gluc                                     | ose notifications    |
| Sounds                                                                  | ert locked           |
| After turning it on, you can check y<br>the notification bar or widget. | our blood glucose in |

Figyelem: Az 55 mg/dl vagy alacsonyabb vércukorszint érték esetén az érzékelő mindig alacsony vércukorszintre vonatkozó figyelmeztetést küld. A vércukorszintre vonatkozó értesítéssel és a rendszerbeállítással kapcsolatos részletes adatokért tekintse meg a használati útmutató "Fontos biztonsággal kapcsolatos információk" szakaszát.

#### Vércukorszint-trendnyíl Vércukorszint iránva Jelentése Nvíl Jelentése Nvíl Vércukor nagyon gyorsan emelkedik Vércukor gyorsan 彳 N Vércukor lassan csökken 个 $\checkmark$ Vércukor gyorsan csökken emelkedik Vércukor nagyon 7 Ŷ Îrcukor lassan emelkedik gyorsan csökken $\rightarrow$ Vércukor stabi

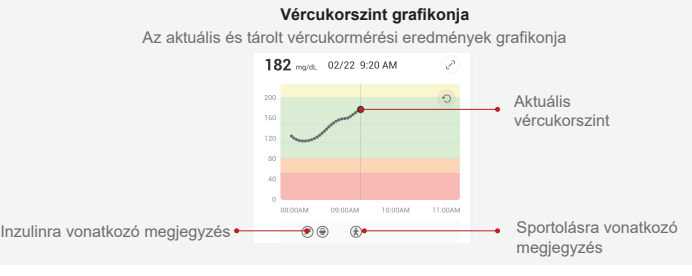

## 6 Megfigyelés befejezése

#### 1. lépés: Erősítse meg, hogy az aktuális szakasz befejeződött

A 15 napos megfigyelési szakasz befejeződésekor az alkalmazás jelzi, hogy ideje új érzékelőre való kicserélésnek vagy a korábbi jelentés megtekintésének.

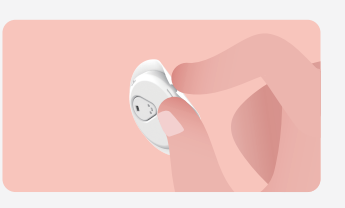

υĸ

2. lépés: Az érzékelő eltávolítása

a. Húzza meg a ragasztószalag szélét.

b. Lassan, egy mozdulattal húzza le a

ragasztószalagot a bőréről.

#### 3. lépés: Ártalmatlanítás

Ne érintse meg az érzékelőt, és az eltávolítást követően az érzékelő nem használható fel újra. A használt érzékelőt a helyi szabályzatoknak megfelelően kell ártalmatlanítani.

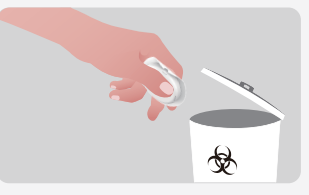

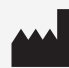

Changsha Sinocare Inc. 265 Guyuan Road, Hi-Tech Zone, Changsha, 410205, Hunan Province, P.R. Kína

0

Are you sure you want to end this session?

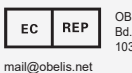

OBELIS S.A. Bd. Général Wahis, 53 1030 Brussels, Belgium

SUNGO Certification Company Limited 3rd floor, 70 Gracechurch Street, London. EC3V 0HR REP

OBELIS SWISS GmbH Ruessenstrasse 12, 6340 Baar/ZG, Switzerland CH REP info@obelis.ch

**CE**<sub>0197</sub>

ukrp@sungoglobal.com

P/N: 36301880-A.2